Nachdem Ihre HomeMatic CCU 1/2 importiert wurden, können Sie nun unter dem Reiter "Geräte" Ihre bereits eingebundenen Komponente in die AIO CREATOR NEO Software importieren.

Dazu wählen Sie unter dem Button "Geräte importieren" Ihre angelegte HomeMatic CCU 1/2 aus, wählen die Geräte, Programme und/oder die Systemvariablen aus, welche Sie über den Button "Importieren" automatisch in die AIO CREATOR NEO Software importieren können.

Da alle Komponenten in einen Raum importiert werden, können Sie diese selbstverständlich auch aufteilen.

From: https://doku.mediola.com/ - **Dokumentationen** 

Last update: 2015/11/24 08:37

Permanent link: https://doku.mediola.com/doku.php?id=de:creator:ui-homemataic-devices

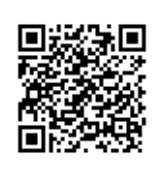